## طريقة تسجيل الطالبات في رابط تسجيل مراكز إعداد المعلمات

- ဈeises
- تنقسم واجهة الموقع الأساسية إلى قسمين:`
  - القسم الأول: التسجيل
- القسم الثاني: الاستعلام عن حالة التسجيل

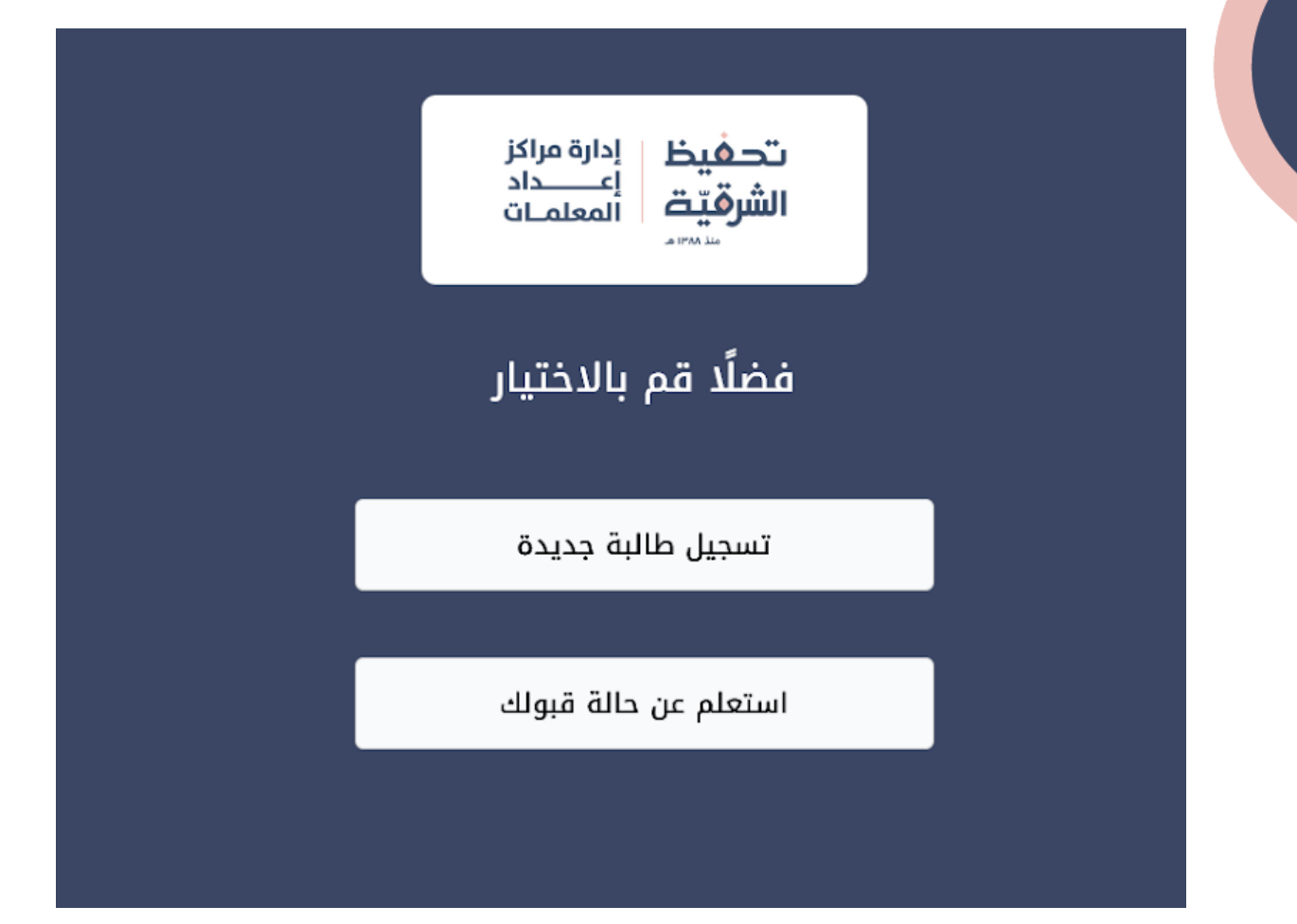

القسم الأول: التسجيل:

عند الضغط على تسجيل طالبة جديدة، تظهر لنا صفحة اختيار المركز، يرجى اختيار أقرب مركز لك.

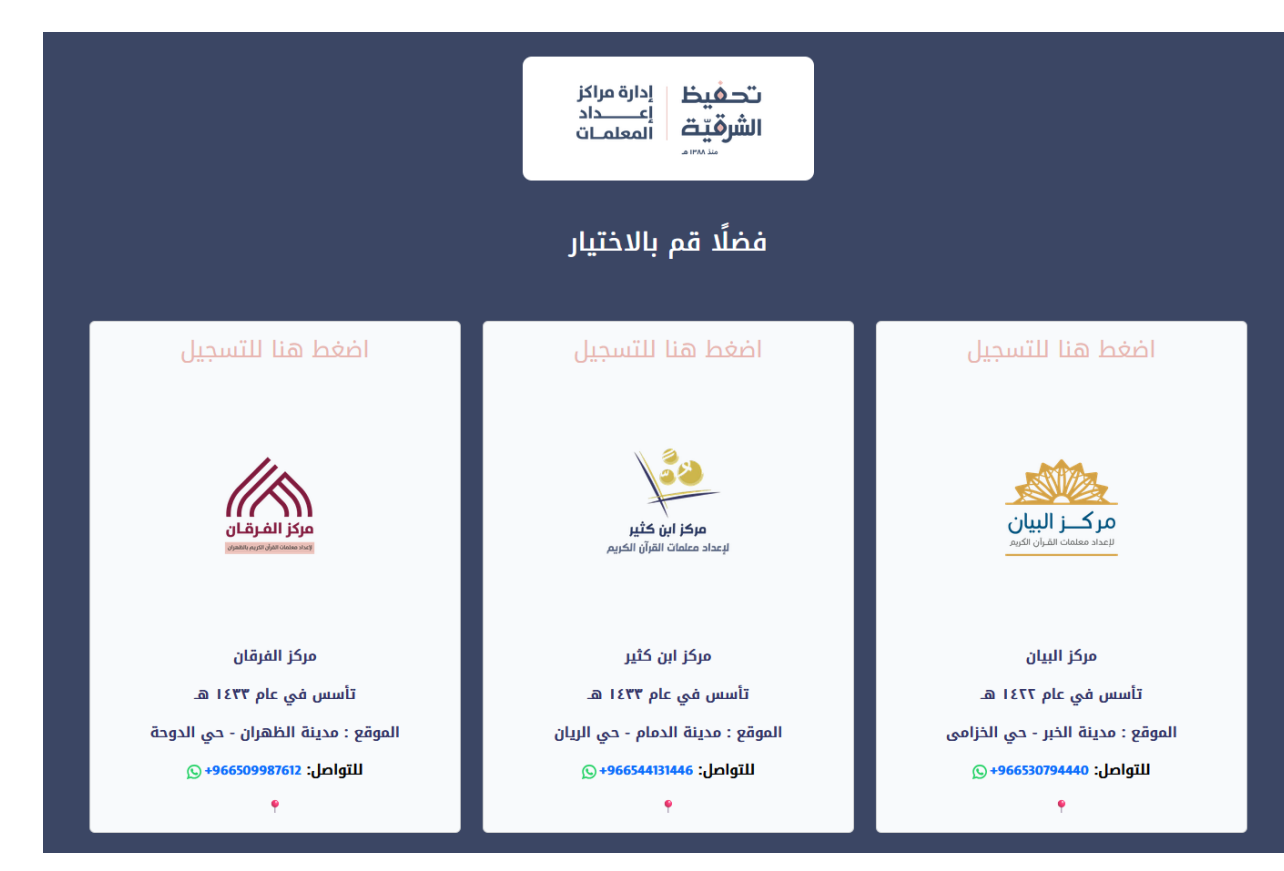

ملاحظة: يمكن التواصل مع المركز عبر الواتساب عن طريق النقر علم الرقم المرادف لكل مركز. وأيضا يمكن الدخول إلم موقع المركز في خرائط قوقل عبر الضغط علم الأيقونة التالية 🍄 بعد اختيار المركز تظهر لنا صفحة الشروط والأحكام الخاصة بالتسجيل في البرنامج. بعد مراجعة الشروط والأحكام و للإستمرار في التسجيل، نقوم بالضغط على أوافق على الشروط والأحكام

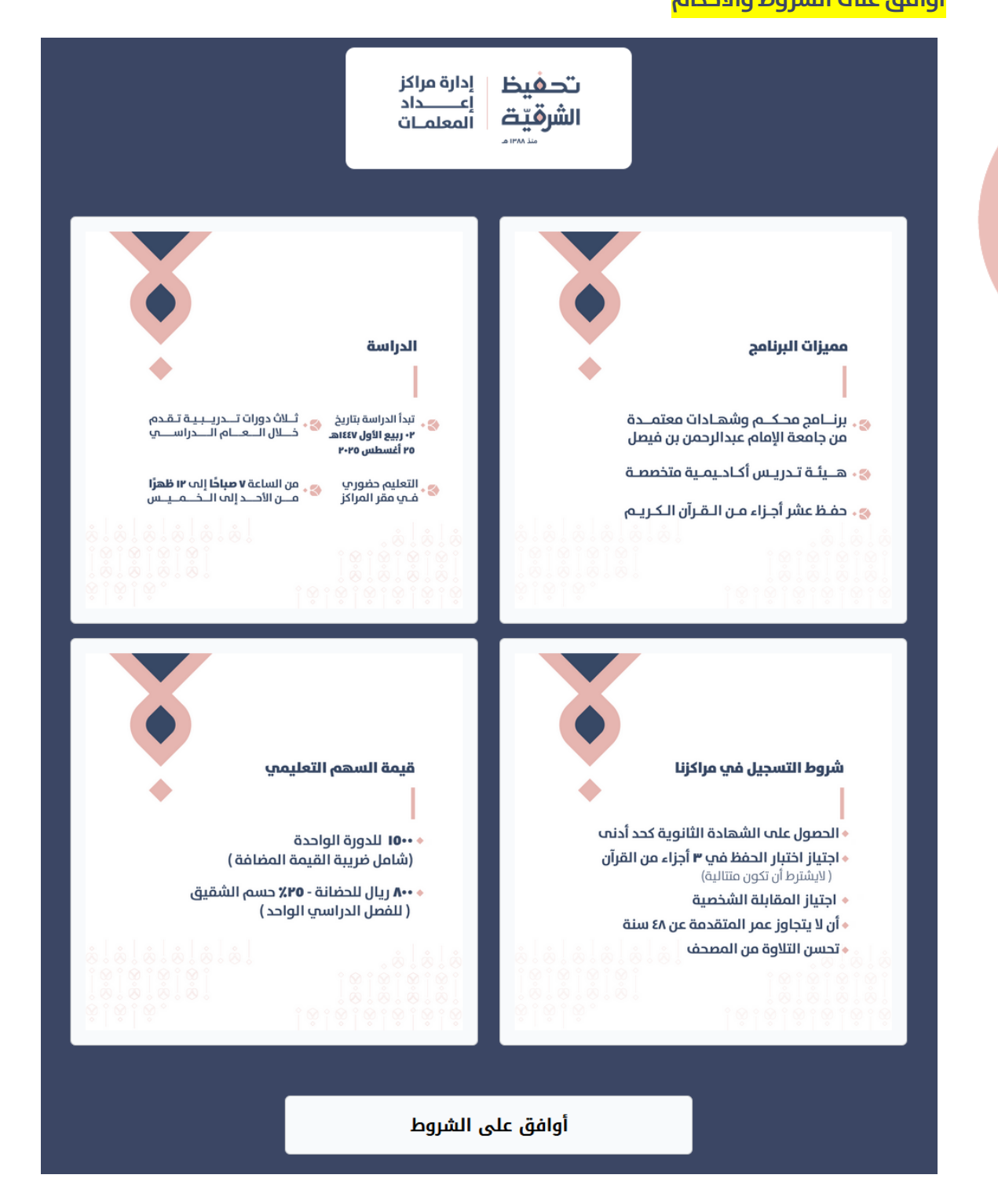

عند الوصول إلى صفحة التسجيل، نقوم بتعبئة البيانات المطلوبة.

لمعرفة البيانات المطلوبة في التسجيل، تظهر علامة النجمة <sup>\*</sup> باللون الأحمر بجانب كل عنوان حقل.

> يلزم إدخال الاسم العربي كما في الهوية الوطنية أو الإقامة.

يلزم إدخال الاسم الكامل باللغة الإنجليزية كما هو ظاهر في جواز سفرك.

تاريخ الميلاد و تاريخ انتهاء الهوية
 الوطنية\الإقامة يجب أن يكون صالحًا.

عند اختيار أي جنسية مختلفة عن المملكة العربية السعودية، تظهر حقول إضافية لتعبئة بيانات رقم جواز السفر وتاريخ انتهائه وهي إجبارية.

ملاحظة: نأمل التأكد من صحة البيانات ودقتها حتى لا يعرضك ذلك للرفض.

|               | م قباله المستقبامتسا                             |
|---------------|--------------------------------------------------|
| ديده          | استفارة تشجين طانبه ج<br>تحفيظ الشرقية           |
|               |                                                  |
|               |                                                  |
|               | الأسم الكافل باللغة العربية*                     |
| لية \ الإقامة | الاسم يجب ان يطابق الاسم المكتوب في الهوية الوطن |
|               | الاسم الكامل باللغة الاندليزية*                  |
|               |                                                  |
| لسفر          | الاسم يجب ان يطابق الاسم المكتوب في جواز ا       |
|               | رقم الهوية \ الإقامة*                            |
|               | تاريخ انتهاء الهوية \ الإقامة*                   |
| Ö             | mm / dd / yyyy                                   |
|               | يجب ادخال التاريخ بالميلادي                      |
|               | الجنسية*                                         |
|               | <ul> <li>المملكة العربية السعودية</li> </ul>     |
|               | تاريخ الميلاد*                                   |
|               |                                                  |

عند حقل رقم الجوال، يتم اختيار مفتاح الدولة للجوال، ويمكن تعبئة الحقل بأي من الطريقتين الآتيتين: عشر ارقام 050XXXXXXX تسع ارقام50XXXXXXX

ملاحظة: يمكن الرجوع الــ الصفحة في أي وقت لاحق لاستكمال التسجيل، علماً بأن البيانات يتم حفظها في متصفحك.

عند اختيار نعم في اختيار هل تعانين من أمراض مزمنة، تظهر حقول إضافية يلزم تعبئتها.

عند الاختيار نعم في هل سبق لك الالتحاق بمدارس تحفيظ، تظهر حقول إضافية يلزم تعبئتها.

حقل الدورات والتدريب ليس إلزامي. حقل الأنشطة والخبرات العملية إلزامي.

عند اختيار نعم في اختيار هل تحتاجين إلى حضانة لطفلك، يظهر حقل عدد الأطفال، وعند تعبئة عدد الأطفال تظهر حقول إضافية يلزم تعبئتها.

ملاحظة: يلزم تعبئة الحقول بمجرد اختيار نعم للحضانة ويجب اضافة رقم هوية الطفل في سجل الأسرة.

| الحي السكني*                           |                                          |        |
|----------------------------------------|------------------------------------------|--------|
|                                        |                                          |        |
| المدينة*                               |                                          |        |
| <u> </u>                               |                                          |        |
| * : "ZINI _ II                         |                                          |        |
| البريد الالخبروني                      |                                          |        |
|                                        |                                          |        |
|                                        |                                          |        |
| المؤهل الدراسي*                        |                                          |        |
|                                        | جامعي                                    | $\sim$ |
| التخصص*                                |                                          |        |
|                                        |                                          |        |
| *.lseoll                               |                                          |        |
| 0                                      |                                          |        |
|                                        |                                          |        |
| تاريخ التخرج*                          |                                          |        |
| <b>— —</b>                             | m / dd / yy                              | уу     |
| يجب ادخال التاريخ بالميلادي            |                                          |        |
| الدورات والتدريب                       |                                          |        |
|                                        |                                          |        |
|                                        |                                          |        |
| الانسطة والحبرات العملية               |                                          |        |
|                                        |                                          |        |
| الدلاقتها الاحتماعية                   |                                          |        |
| الحاف الأختفاعتي                       |                                          |        |
|                                        | عزباء                                    | ~      |
|                                        |                                          |        |
| اسم ولي الأمر*                         |                                          |        |
|                                        |                                          |        |
| صلة القرابة*                           |                                          |        |
|                                        | أب                                       | $\sim$ |
| رقم جواله*                             |                                          |        |
|                                        |                                          |        |
|                                        |                                          |        |
| ها، تعانين من أمراض مزمنة؟*            |                                          |        |
|                                        | м                                        | ~      |
| *===================================== | L. L. L. L. L. L. L. L. L. L. L. L. L. L | _      |
| عدد الاجزاء المحموطة-                  |                                          |        |
|                                        |                                          |        |
| سبق لك الإلتحاق بمدارس التحفيظ؟*       | هل                                       |        |
|                                        | Й                                        | ~      |
| هل تحتاجين إلى حضانة لطفلك ؟*          |                                          |        |
|                                        | И                                        | ~      |
| کرفی مرفق بین المیکز ؟*                |                                          |        |
| دینه عربت عن اسردر .                   |                                          |        |
|                                        | معلمة                                    | ~      |

عند تعبئة رقم الجوال لولي الأمر أو شخص للطوار ئ

يلزم مراعاة أن تكون أرقام الجوالات مختلفة لكل من:

- دقم الطالبة المعبأ مسبقًا
- دقم ولي الأمر المعبأ مسبقًا
  - القم شخص للطوار مئ

إذ لا يقبل النظام أن تكون الأرقام متماثلة.

يلزم إرفاق آخر مؤهل دراسي، علمًا بأن النظام يدعم إرفاق صورة بامتداد PNG أو JPEG، أو ملف PDF

.وألا يتجاوز حجم الملف 2 ميغا

| صلة القرابة*                                                                                                    |              |
|----------------------------------------------------------------------------------------------------|--------------|
| ، أخ، أخت                                                                                                    | شال: أب، أم  |
| رقم جواله <b>*</b>                                                                                                    |              |
|                                                                                                    |              |
|                                                                                                    |              |
| إرفاق آخر مؤهل دراسي*                                                                                                    |              |
| إرفاق آخر مؤهل دراسي•<br>No file selected.                                                                                     | Browse       |
| إرفاق آخر مؤهل دراسي*<br>No file selected.<br>الملفات المسموحة: PDF,JPEG,PNG                                                   | Browse       |
| إرفاق آخر مؤهل دراسي*<br>No file selected.<br>الملفات المسموحة: PDF,JPEG,PNG<br>لم تسجيل فأنت توافق علم <u>الشروط والأحكام</u> | BrowsoBrowso |
| إرفاق آخر مؤهل دراسي*<br>No file selected.<br>الملفات المسموحة: PDF,JPEG,PNG<br>لام تسجيل فأنت توافق علم الشروط والأحكام       | Brows        |

إن تم التسجيل بطريقة صحيحة تظهر لنا الصفحة التالية تهنئنا بانتهاء التسجيل:
 ملاحظة: سيتم فرز المتقدمات والتواصل معهم لاحقًا لاستكمال المقابلة والاختبار.

| تم التسجيل بنجاح<br>شكراً لتسجيلك معنا!              |
|------------------------------------------------------|
| تحفيظ إدارة مراكز<br>أعــــداد<br>الشرقيتة المعلمـات |
| عودة للصفحة الرئيسية                                 |

 إن لم يتم التسجيل بطريقة صحيحة لوجود أخطاء أو بيانات ناقصة أثناء التسجيل، سيظهر النظام معلومات بخصوص الملاحظات التي تم رصدها عند عملية التحقق من صحة البيانات المدخلة.

أمثلة على الأخطاء و الخانات المطلوبة:

-حقل الاسم الاول الزامب

-يرجب التأكد من رقم الجوال ان يتكون بين 9 الب 10 ارقام

-هذا الحقل يجب ان يتكون من ارقام فقط

صلة القرابة\*

🕕 مثال: أب، أم، أخ، أخت

صلة القرابة للشخص الأخر الزامي

القسم الثاني: الاستعلام عن حالة التسجيل: يمكن للمتقدمات متابعة حالة تسجيلهم ومتابعة مواعيد مقابلاتهم واختباراتهم عند اختيار استعلم عن حالة قبولك لتظهر لك الصفحة التالية:

|                                | تحفيظ<br>إعـــداد<br>الشرقيّت<br>المعلمات |  |
|--------------------------------|-------------------------------------------|--|
| فضلًا قم بادخال بياناتك للتحقق |                                           |  |
|                                | رقم الهوية                                |  |
| عودة للصفحة الرئيسية           |                                           |  |

يتم تعبئة رقم الهوية الوطنية أو الإقامة والضغط على إجلب لجلب البيانات.

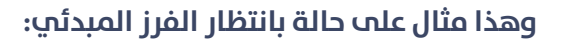

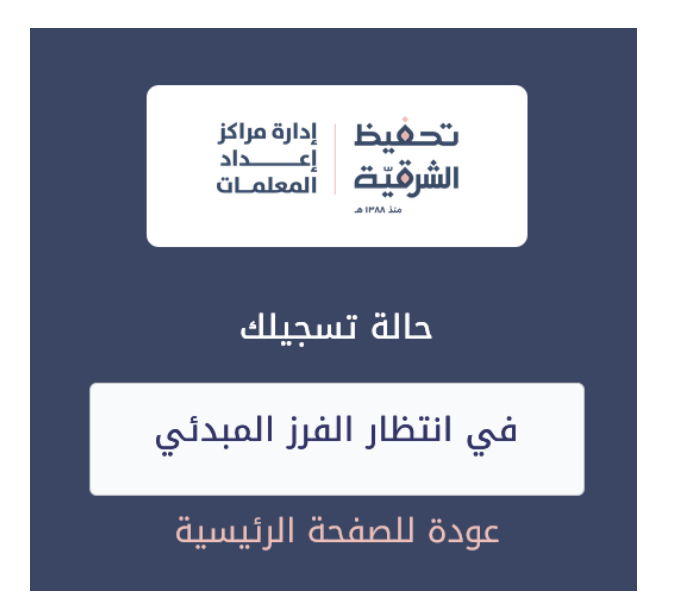